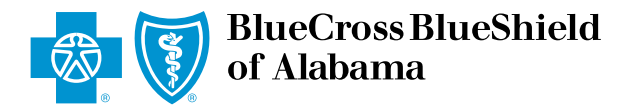

## eClaims Reference Guide Dental Secondary

Blue Cross and Blue Shield of Alabama requires healthcare providers to send claims electronically. Paper submission of claims are not accepted. Use this reference guide for filing electronic dental claims.

Log in to ProviderAccess, hover over Patient & Claim and click on "Claims Entry (eClaims)."

| BlueCross BlueShield of Alabama                                                                                                    |                                                                   | <b>ProviderAccess</b><br>Welcome, John Blue                                                                                                    |                                                 |                                                                                     | Profile | Feedback<br>Users   Log out<br>ed in as: JBlue |
|----------------------------------------------------------------------------------------------------|-------------------------------------------------------------------|----------------------------------------------------------------------------------------------------|-------------------------------------------------|-------------------------------------------------------------------------------------|---------|------------------------------------------------|
| Home Resources                                                                                                    | Patient & Claim                                                   | Payment & Refund                                                                                                    | Profiles & Report                               | 5                                                                                   | Search  | Q                                              |
| Patient<br>Biometric Screening Submissi<br>Eligibility and Benefits<br>Health Risk 360<br>Patient Health Snapshot<br>Pre-Service Review<br>Pre-Service Review for Out-of-<br>Rx History<br>BlueAdvantagePrimaryCareTe | ion A<br>A<br>A<br>A<br>A<br>A<br>C<br>C<br>Area Members M<br>est | Claim<br>Advanced Explanation Of Bener<br>Audit Report - eClaims<br>Audit Report - Vendor Submissi<br>Claim Entry (eClaims)<br>Claim Status<br>Medical Record Request | fits Request Ref<br>Cove<br>PCN<br>PCSF<br>Refe | errals<br>ing Physicians<br>Activity Report<br>Activity Report<br>ral (Submit/View) |         |                                                |

2 Choose the correct **Business** and **Provider** from the drop-down boxes. Next, click the "New Claim" tab.

| 2 Business     |                  | Provider    | NPI          | Patient | Contract Number |
|----------------|------------------|-------------|--------------|---------|-----------------|
| ABC PROVIDER   |                  | JOHN BLUE   | 1234567890 🔻 |         |                 |
| Claim Entry (e | Claims)          |             |              |         |                 |
| Saved Claims   | Submitted Claims | New Claim 🗜 |              |         | print           |

3 Choose your patient from the **Recent Patients** list and click "Continue" to populate the required fields. If your patient is not listed, enter the contract number, first and last name, and date of birth, then click "Continue."

| BlueCross of Alabama                                                                                                    | BlueShield<br>a                                                      | ProviderAccess<br>Welcome, John Blue |                   |            |                 | Feedback                           |
|----------------------------------------------------------------------------------------------------|----------------------------------------------------------------------|--------------------------------------|-------------------|------------|-----------------|------------------------------------|
| ome Resources                                                                                                    | Patient & Claim                                                      | Payment & Refund                     | Profiles & Rep    | oorts      | 2               | Search Q                           |
| Business                                                                                                    | Pr                                                                   | rovider                              | NPI               | Patient    |                 | Contract Number                    |
| ABC PROVIDER                                                                                                    | ▼ ,                                                                  | JOHN BLUE                            | 1234567890 🔻      | [Select    | Patient]        | [Contract Number]                  |
| Contract Number                                                                                                    | Patient Name                                                         | Cont                                 | we at Numero a st |            |                 |                                    |
| Contract Number                                                                                                    | Patient Name                                                         | Cont                                 |                   |            |                 |                                    |
| XAD123456789                                                                                                    | JOHN DOE                                                             |                                      | Don               | 't have th | e contract numb | er?                                |
| XAD123456789<br>XAD123456789<br>XAD123456789                                                                                 | JOHN DOE<br>JANE DOE<br>JUNE DOE                                     |                                      | Don               | 't have th | e contract numb | er?<br>Middle Initial              |
| XAD123456789<br>XAD123456789<br>XAD123456789<br>XAD123456789                                                                 | JOHN DOE<br>JANE DOE<br>JUNE DOE<br>JACK DOE                         |                                      | First Name *      | 't have th | e contract numb | er?<br>Middle Initial              |
| XAD123456789<br>XAD123456789<br>XAD123456789<br>XAD123456789<br>XAD123456789<br>XAD123456789                                 | JOHN DOE<br>JANE DOE<br>JUNE DOE<br>JACK DOE<br>JILL DOE             |                                      | First Name *      | 't have th | e contract numb | er?<br>Middle Initial<br>Gender 🔷  |
| XAD123456789<br>XAD123456789<br>XAD123456789<br>XAD123456789<br>XAD123456789<br>XAD123456789<br>XAD123456789<br>XAD123456789 | JOHN DOE<br>JANE DOE<br>JUNE DOE<br>JACK DOE<br>JILL DOE<br>JAKE DOE |                                      | First Name *      | 't have th | e contract numb | er?<br>Middle Initial<br>Gender \$ |

**Note:** There may be a few exceptions where the patient cannot be located in the system (e.g., a new member or out-of-state member). There is an option to bypass this screen and manually enter the information. Hit the "Continue" button twice and then select "Bypass Verification" as shown in the image to the right. You will have to manually key the information, it will not be automatically populated.

|                        | Invalid/Missing Subscriber/Insured ID |
|------------------------|---------------------------------------|
| Contract Number *      | XAD123456789                          |
|                        | Don't have the contract number?       |
| First Name *           | JOHN Middle Initial                   |
| Last Name *            | DOE                                   |
| Date of Birth <b>*</b> | 01/02/1960 Gender 🔶                   |
|                        | Bypass Verification Clear Continue    |

4 Choose "Dental" and "Secondary" as your **Claim Type** and add your **Patient Account Number**. The Patient Account Number is a unique identifier assigned by you, for your patients (e.g., chart number). Click "Next."

| Claim Type *                   |                    |                                                                                                    |
|--------------------------------|--------------------|----------------------------------------------------------------------------------------------------|
| <ul> <li>Dental</li> </ul>     | O Predetermination | O Professional                                                                                            |
| ○ Primary                      | Secondary          |                                                                                                    |
| Patient Information            |                    |                                                                                                    |
|                                | Click to Edit      |                                                                                                    |
| Contract Number *              | XAD123456789       |                                                                                                    |
| First Name *                   | ЈОНИ               |                                                                                                    |
| Middle Initial                 |                    |                                                                                                    |
| Last Name *                    | DOE                |                                                                                                    |
| Date of Birth *                | 05/28/1995         |                                                                                                    |
| Gender *                       | Male               |                                                                                                    |
| Address 1 *                    | 123 ANYSTREET      |                                                                                                    |
| Address 2                      |                    |                                                                                                    |
| City *                         | BIRMINGHAM         |                                                                                                    |
| State *                        | Alabama            |                                                                                                    |
| Zip Code *                     | 35244              |                                                                                                    |
| Relationship to Insured *      | 18 - Self          |                                                                                                    |
| Patient Account Number *       |                    |                                                                                                    |
| 1234567                        |                    |                                                                                                    |
| Accept<br>Assignment? <b>*</b> |                    | Do you have on file a signed statement by the patient authorizing the release of medical billing? $\star$ |
| • Yes                          |                    | • Yes                                                                                                    |
| ○ No                           |                    | Informed Consent                                                                                          |

**Note:** Once you click the "Next" button, you will not be able to return to this page. If you realize you entered incorrect information on this page, delete the claim and start a **new claim**.

\*Required fields

5 Enter the **Claim Line** information and click "Add." Repeat until all lines for the date of service have been added. The blue boxes with a question mark can be clicked to provide additional assistance.

| Business 🔟                                       |                       |                            | Provider 🔟      | NPI                      | Patient 🔟           |                           | Contract Number |
|--------------------------------------------------|-----------------------|----------------------------|-----------------|--------------------------|---------------------|---------------------------|-----------------|
| ABC PROVIDER                                     |                       |                            | JOHN BLUE       | 1234567890 🔻             | JANE DOE            |                           | XAD123456789    |
| Dental Claim<br>Patient  Line Dental Line In     | Information           | Claim Inform               | mation          |                          |                     |                           |                 |
| Enter Claim Line                                 |                       |                            |                 |                          |                     |                           |                 |
|                                                  | 0                     | •                          | 8               | Θ                        |                     |                           |                 |
| DATE OF<br>SERVICE *                             | PLACE OF<br>SERVICE * | ORAL CAVITY<br>DESIGNATION | TOOTH<br>NUMBER | TOOTH<br>SURFACE(S)      | PROCEDURE<br>CODE * | NUMBER OF<br>PROCEDURES * | CHARGES *       |
|                                                  | \$                    | \$                         | \$              |                          |                     |                           | \$              |
|                                                  |                       |                            | Plac            | e of Service Codes       |                     |                           | Add Car         |
|                                                  |                       |                            | Code            | Description              |                     |                           | N               |
|                                                  |                       |                            | 02              | Telehealth               | Ва                  | ck to Claim Lis           | t Submit Cla    |
|                                                  |                       |                            | 11              | Office                   |                     |                           |                 |
| ote: For orthodontic c                           | laim submiss          | sions, file                | 12              | Home                     |                     |                           |                 |
| pliance (braces) CDT                             | codes: D807           | 70, D8080                  | 21              | Inpatient Hospital       |                     |                           |                 |
| onthly adjustment ser                            | vices with at         | least 21                   | 22              | Outpatient Hospital      |                     |                           |                 |
| ys between the visits<br>P <b>equired fields</b> |                       |                            | 31              | Skilled Nursing Facility |                     |                           |                 |
|                                                  |                       |                            |                 |                          |                     |                           |                 |

6 You may key up to 50 lines on this screen. After entering all lines, click "Next."

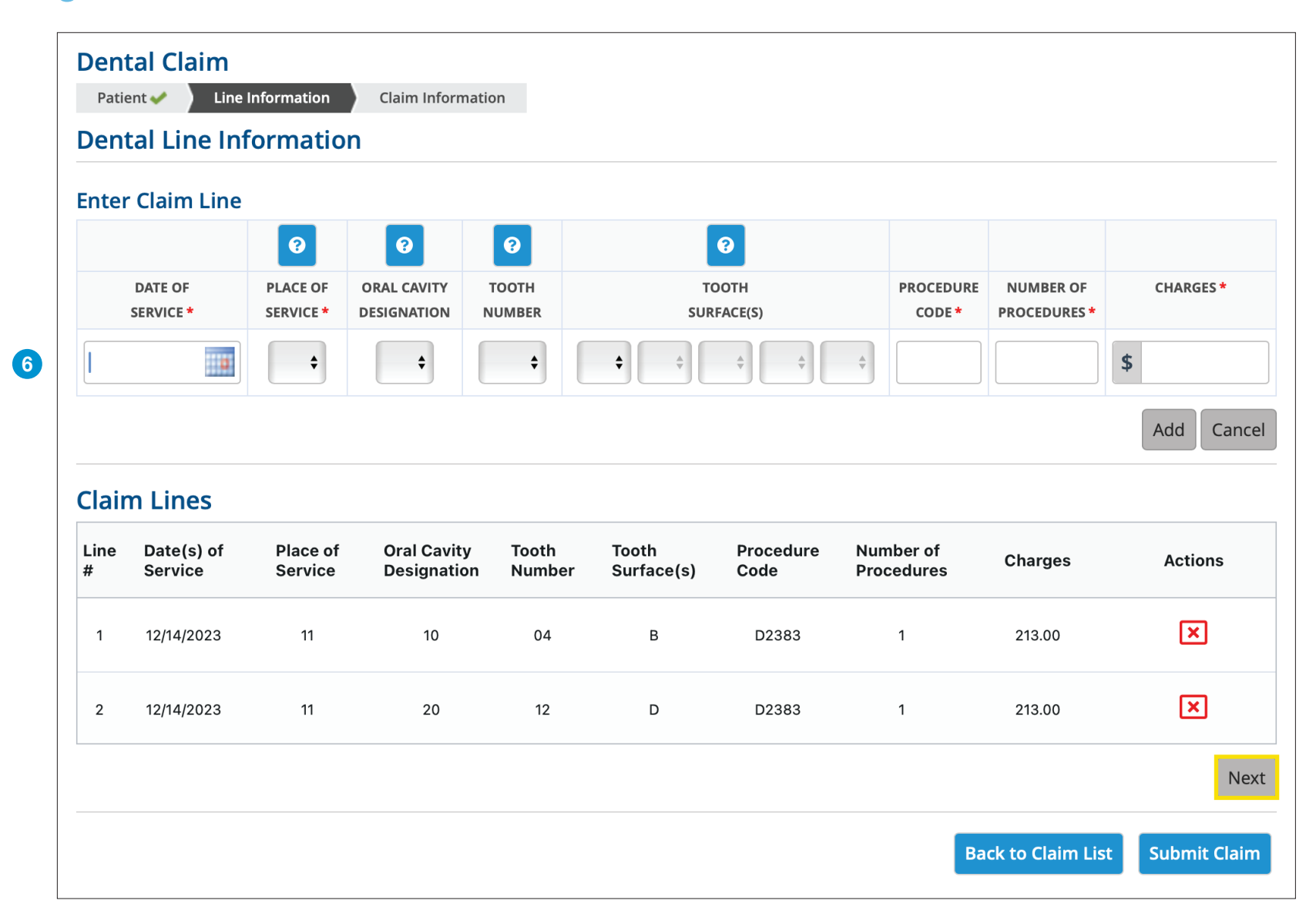

Note: Clicking "Back to Claim List" will place your claim in the Saved Claims section so you can return to it later.

7 If multiple addresses appear, select the address where the service was provided and choose any boxes that are applicable on the **Claim Information** screen then click "Next." **Note:** If one of your locations is not present, contact Credentialing at 205-220-9545.

| Denta   | Claim                                 | Adjustments |                                                                |
|---------|---------------------------------------|-------------|----------------------------------------------------------------|
| Claim   | Information                           |             |                                                                |
| Select  | Billing / Service Address             |             | Primary Specialty Description /<br>Facility Type(s) of Service |
| 0       | 123 ANYSTREET, BIRMINGHAM, AL 35244   |             | General Dentistry                                              |
| 0       | 321 ANYSTREET, BIRMINGHAM, AL 35244   |             | General Dentistry                                              |
|         |                                       |             |                                                                |
|         |                                       |             |                                                                |
|         |                                       |             | 1 to 1 of 1 K K Page 1 of 1 S SI                               |
| This is | a corrected claim.                    |             |                                                                |
| This cl | aim has an attachment control number. |             |                                                                |
|         |                                       |             | 7 Next                                                         |
|         |                                       |             | Back to Claim List Submit Claim                                |

8 Enter the primary insurance information in the required fields indicated by an asterisk and click "Next."

| ental Claim             | formation 🛹 🔰 Claim Information 🛹 🔰 O | ther Insurance Adjustments |                           |       |
|-------------------------|---------------------------------------|----------------------------|---------------------------|-------|
| ther Insurance          | 2                                     |                            |                           |       |
| mary Insurance<br>Payer |                                       | Subscriber                 |                           |       |
| Name *                  | ABC Provider                          | Same As                    | Patient                   |       |
| Address 1               |                                       | First Name *               | Jane                      |       |
| Address 2               |                                       | Middle Initial             |                           |       |
| City                    |                                       | Last Name *                | Doe                       |       |
| State                   | Select                                | ♦ Address 1                |                           |       |
| Zip Code                |                                       | Address 2                  |                           |       |
|                         |                                       | City                       |                           |       |
|                         |                                       | State                      | Select 🔶                  |       |
|                         |                                       | Zip Code                   |                           |       |
|                         |                                       | Primary<br>Member ID *     | XAD1234567890             |       |
|                         |                                       |                            | 8                         | Ne    |
|                         |                                       |                            | Back to Claim List Submit | Clair |

9 Enter the primary insurance payment, adjustment, contractual information, and date of payment. Amounts entered in the Line Level Adjustments and Primary Payer Information fields **MUST** equal the total amount of the claim. Payment, adjustment and contractual amounts must be submitted for each line of the claim. Then click **Next**. Once all lines are entered, click **Submit Claim**.

| Claim Adi                                        | ustments                                         |                     |                            |                 |                     |                          |                         |                        |          |
|--------------------------------------------------|--------------------------------------------------|---------------------|----------------------------|-----------------|---------------------|--------------------------|-------------------------|------------------------|----------|
|                                                  |                                                  | Claim Level         |                            |                 |                     |                          |                         |                        |          |
|                                                  |                                                  |                     |                            |                 |                     |                          |                         |                        |          |
| selected                                         | Liaim Line                                       |                     |                            |                 |                     |                          |                         |                        |          |
| Line<br>Number                                   | Date(s) of<br>Service                            | Place of<br>Service | Oral Cavity<br>Designation | Tooth<br>Number | Tooth<br>Surfac     | e(s) Proc                | edure N<br>e P          | lumber of<br>rocedures | Charges  |
| 1                                                | 12/14/2023                                       | 11                  | 10                         | 04              | В                   | D238                     | 83 1                    |                        | 213.00   |
| Enter Adjus<br>Inter the line l<br>Ine Level Adj | i <b>tments</b><br>level payment inf<br>ustments | ormation fro        | m the primary pa           | ayer.           |                     |                          |                         |                        |          |
| <b>?</b>                                         |                                                  | <b>A</b> -1         |                            | late            | Primary P           | ayer Informat            | ion                     |                        |          |
| Group                                            | Reason                                           | Am                  |                            | elete           |                     | Primary Paye             | r ABC PF                | ROVIDER                |          |
| 2                                                | •                                                | \$                  |                            |                 | Р                   | rimary Member<br>ID/HICN | r XAD12                 | 34567890               |          |
| ²                                                |                                                  | \$                  |                            |                 |                     | Amount Paie              | d* \$                   |                        |          |
| 3                                                | \$                                               | \$                  | ×                          |                 |                     | Payment Date             | e*                      |                        | 10       |
| 4                                                | \$                                               | \$                  | ×                          |                 |                     |                          |                         |                        |          |
| 5                                                | \$                                               | \$                  | ×                          |                 |                     |                          |                         |                        |          |
| 6                                                | \$                                               | \$                  | ×                          |                 |                     |                          |                         |                        |          |
|                                                  | 1 to 36 of 36                                    | к <                 | Page 1 of 1 >              | >1              |                     |                          |                         |                        |          |
| Claim Line                                       | es                                               |                     |                            |                 |                     |                          |                         |                        | Next L   |
| Line<br>Number                                   | Date(s) of<br>Service                            | Place of<br>Service | Oral Cavity<br>Designation | Tooth<br>Number | Tooth<br>Surface(s) | Procedure<br>Code        | Number of<br>Procedures | Charges                | Complet  |
| 1                                                | 12/14/2023                                       | 11                  | 10                         | 04              | В                   | D2383                    | 1                       | 213.00                 | ×        |
| 2                                                | 12/14/2023                                       | 11                  | 20                         | 12              | D                   | D2383                    | 1                       | 213.00                 | ×        |
|                                                  |                                                  |                     |                            |                 |                     |                          |                         |                        |          |
|                                                  |                                                  |                     |                            |                 |                     | <b>1</b> t               | o <b>2</b> of <b>2</b>  | I< < Page              | 1 of 1 > |

**Note:** Visit the Reference for External Code Lists for a complete listing of Adjustment Reason Codes. **10** Claims in the **Saved Claims** list have not been submitted to us for processing. Under the Actions heading, you can **Edit**, **Create a PDF** or **Delete** the claim. Clicking the Edit option will allow you to submit the claim.

| Claim Er        | ntry (eCla            | aims)                |                 |                    |                    |                     |          |
|-----------------|-----------------------|----------------------|-----------------|--------------------|--------------------|---------------------|----------|
| Claim ha        | s been subn           | nitted successfully. |                 |                    |                    |                     |          |
| Saved C         | laims S               | Submitted Claims     | New Claim 🕒     |                    |                    |                     | 10 print |
| Date<br>Created | Date(s) of<br>Service | Contract<br>Number   | Patient<br>Name | Patient<br>Account | Subscriber<br>Name | Submitted<br>Amount | Actions  |
| 01/17/2024      | 12/14/2023            | XAD123456789         | DOE             | 1234567            | DOE                | 1125.00             | 🕜 🖶 🗵    |
|                 |                       |                      | JANE            |                    | JANE               |                     |          |
| 01/17/2024      | 12/14/2023            | XAD123456789         | DOE             | 1234567            | DOE                | 426.00              | 🖉 🖶 💌    |
|                 |                       |                      | JOHN            |                    | JOHN               |                     |          |
| 01/17/2024      | 12/14/2023            | XAD123456789         | DOE             | 1234567            | DOE                | 426.00              | 🕜 🖶 💌    |
|                 |                       |                      | JANE            |                    | JANE               |                     |          |

After the claim is submitted to Blue Cross, it will move into the **Submitted Claims** list. The last two weeks of submitted claims are shown by clicking the "Find Claim" button. You can also search for a specific claim using any of the search criteria.

You should also check your Audit Reports, located in the Patient & Claim tab, after a claim is submitted. Review for any rejected claims, make the necessary changes and submit the claim.

| search criteria.                                          |               |                  |
|-----------------------------------------------------------|---------------|------------------|
| Claim Search                                              |               |                  |
| <ul> <li>Date Created</li> <li>Date of Service</li> </ul> | Date End Date |                  |
| Patient                                                   | Subscriber    |                  |
| First Name                                                | First Name    | Submitted Amount |
| .ast Name                                                 | Last Name     |                  |
|                                                           |               | Contract Number  |
| Account                                                   |               |                  |

## For additional help, please contact:

| Provider eSolutions          | 1-205-220-6899 |
|------------------------------|----------------|
| Provider Networks Consultant | 1-866-904-4130 |

CDT codes, descriptions and data copyright @2023 American Dental Association. All rights reserved.

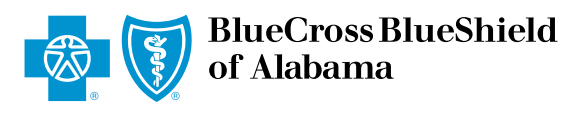

An Independent Licensee of the Blue Cross and Blue Shield Association